Directions for Using DB2000 to Determine Dues Categories

Squadrons and districts studying the impact of dues structure changes on their membership can use DB2000 to determine exactly which members are affected. Membership types and dues status can be viewed directly on DB2000 or exported to an Excel spreadsheet. Here's how:

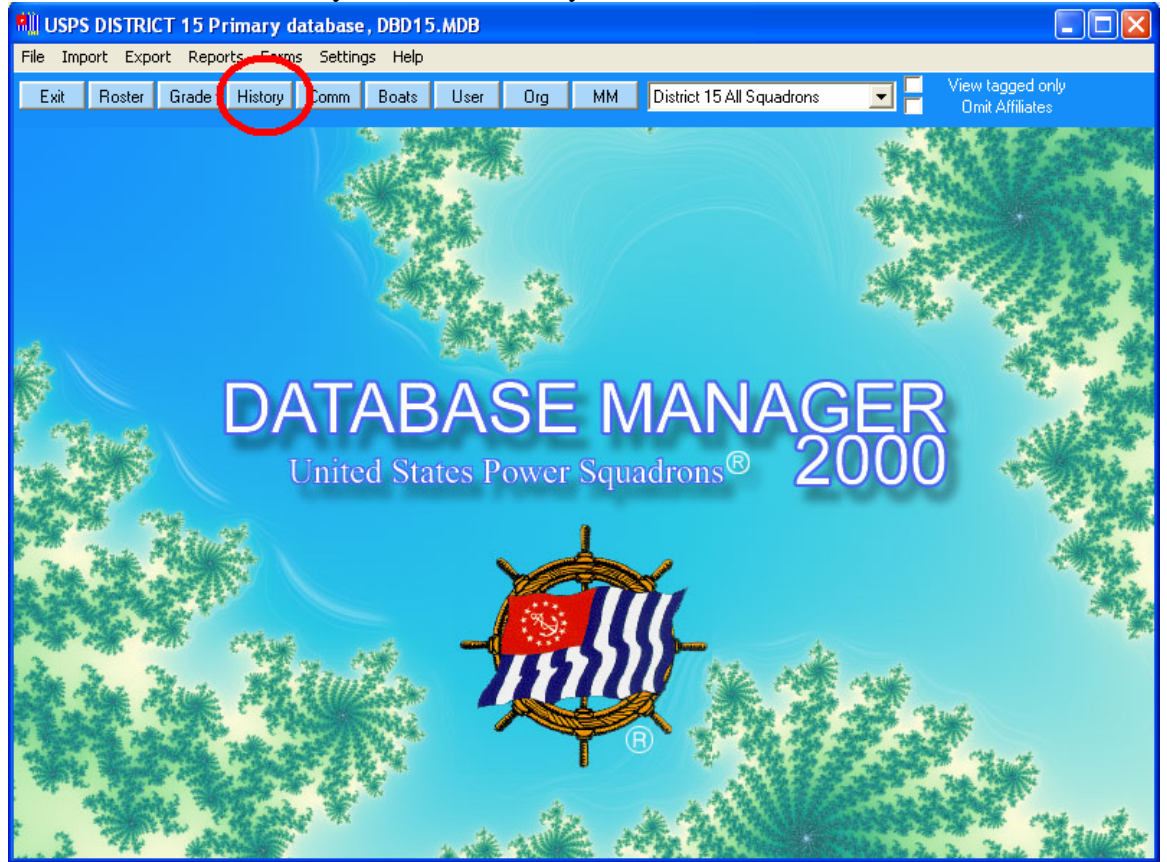

To view the status directly, click on "History" in DB2000.

Arrow right until you see "Type/Status Code." Right clicking on this header will sort the data by this field.

| S USPS DISTRICT 15 Primary database, DBD15.MDB |                          |           |            |                |                                       |                    |  |  |
|------------------------------------------------|--------------------------|-----------|------------|----------------|---------------------------------------|--------------------|--|--|
| Tagged Records Search                          |                          |           |            |                |                                       |                    |  |  |
| (KMLain) TA C                                  | A C2T IT T 1             |           | Double C   | Click squadron | to read name.                         |                    |  |  |
| Squadron                                       | Name                     | Tot.Years | Last BDU   | Last HQ        | Type / Status Desc.                   | Type / Status Code |  |  |
| Hugli, Jacquelin                               |                          | 0         |            |                |                                       |                    |  |  |
|                                                | Smith, Fran              | 0         |            |                |                                       |                    |  |  |
|                                                | Johnson, G. Leslie       | 0         |            |                |                                       |                    |  |  |
|                                                | Knight, Bonnie           | 0         |            |                |                                       |                    |  |  |
|                                                | Pipes, Jeune             | 0         |            |                |                                       |                    |  |  |
|                                                | Pipes, Brenda            | 0         |            |                |                                       |                    |  |  |
|                                                | Hutto, Alice             | 0         |            |                |                                       |                    |  |  |
|                                                | Baldridge, Nancy         | 0         |            |                |                                       |                    |  |  |
|                                                | Johnson, Mary Lou        | 0         |            |                |                                       |                    |  |  |
|                                                | Duley, Gene              | 0         |            |                |                                       |                    |  |  |
|                                                | Metzler, Josie           | 0         |            |                |                                       |                    |  |  |
| New Orleans                                    | Sicard, William D.       | 6         | 05/15/2006 | 08/06/2003     | Active member without family members. | AC10               |  |  |
| Ft. Walton Sail &                              | Bridges, Randy A.        | 13        | 02/25/2003 |                | Active member without family members. | AC10               |  |  |
| Pensacola                                      | Skinner, James E.        | 21        | 10/02/2006 |                | Active member without family members. | AC10               |  |  |
| New Orleans                                    | Sicard, Charles J.       | 6         | 12/12/2005 |                | Active member without family members. | AC10               |  |  |
| Ft. Walton Sail &                              | Siegert, Gary L.         | 2         | 05/13/2005 | 03/10/2005     | Active member without family members. | AC10               |  |  |
| Lake Pontchartrain S                           | Brooks, Douglas Allen    | 6         | 05/05/2006 |                | Active member without family members. | AC10               |  |  |
| New Orleans                                    | Brocato, Brandon Michael | 6         | 04/04/2006 |                | Active member without family members. | AC10               |  |  |
| Mobile Sail &                                  | Bridges Jr., Ray D.      | 31        | 05/31/2006 |                | Active member without family members. | AC10               |  |  |
| Lake Pontchartrain 9                           | Brewster, Leonard Paul   | 3         | 09/20/2005 | 12/15/2006     | Active member without family members. | AC10               |  |  |
| New Orleans                                    | Boudreaux, Gerard J.     | 9         | 12/12/2005 |                | Active member without family members. | AC10               |  |  |
| Lake Pontchartrain S                           | Springman, Lloyd G.      | 17        | 08/17/2004 | 08/19/2004     | Active member without family members. | AC10               |  |  |
| Ft. Walton Sail &                              | Brielmayer, Werner       | 21        | 08/29/2004 |                | Active member without family members. | AC10               |  |  |
| New Orleans                                    | Bowers, Lawrence P.      | 18        | 11/18/2004 |                | Active member without family members. | AC10               |  |  |
| Lake Pontchartrain S                           | Snow, Paul               | 3         | 05/01/2005 |                | Active member without family members. | AC10               |  |  |
| Lake Pontchartrain S                           | Branch, Rodney           | 4         | 09/20/2005 | 08/05/2004     | Active member without family members. | AC10               |  |  |
| Mobile Sail &                                  | Stein, Melvin            | 4         | 01/31/2006 |                | Active member without family members. | AC10               |  |  |
| Fairhope                                       | Smith, L. Godbee         | 36        |            | 10/08/2002     | Active member without family members. | AC10               |  |  |
| Baton Rouge                                    | Smith Jr., Harmon L.     | 4         |            |                | Active member without family members. | AC10               |  |  |
| New Orleans                                    | Bourgeois, Carl Nelson   | 4         | 12/12/2005 |                | Active member without family members. | AC10               |  |  |
| Ft. Walton Sail &                              | Bishop, Cleo M.          | 30        | 01/24/2001 |                | Active member without family members. | AC10               |  |  |

If you have added affiliate members (for newsletters and such) they will have blank codes. Here are the status codes and their respective national dues amounts:

| AC10 | Single Active                           | \$33.60 |
|------|-----------------------------------------|---------|
| AC11 | Additional Active Member                | \$ 0.00 |
| AC15 | Family Unit Primary Active Member (PAM) | \$50.40 |
| AC20 | Sustaining Member (paid 20 Yrs in adv)  | \$ 0.00 |
| AC25 | Sust Member also PAM                    | \$16.80 |
| AC50 | Life Member                             | \$ 0.00 |
| AC55 | Life Member also PAM                    | \$16.80 |
| AC70 | Life and Sustaining Member              | \$ 0.00 |
| AC75 | Life and Sust also PAM                  | \$16.80 |
| FM11 | Adult Family Member                     | \$ 0.00 |
| FM12 | Junior Family Member                    | \$ 0.00 |
| SC10 | Sea Scout                               | \$12.00 |
| WC10 | Women Certificate Holder                | \$ 0.00 |
|      |                                         |         |

You can export the data to a spreadsheet. If you have added affiliates, it's helpful to create a query first to edit them out. From the main menu, click reports, then query roster.

| Query Database                                                                                                    |                                                                                                    |                                                                                                    |                                                                                                    |                                                                                                    | ×                                                                                                    |
|----------------------------------------------------------------------------------------------------|----------------------------------------------------------------------------------------------------|----------------------------------------------------------------------------------------------------|----------------------------------------------------------------------------------------------------|----------------------------------------------------------------------------------------------------|----------------------------------------------------------------------------------------------------|
| Close Reset All                                                                                                    | Do with result                                                                                                    | Print Save (                                                                                                  | Query dd to Tag                                                                                                    | CA Check desired<br>Add other crite<br>Cick 'Find' butt                                                                                                    | criteria from check boxes.<br>ria using 'Define Other'.<br>on to create result set.                                                                                                |
| Hank     No Rank   All Ranks     Squadron   District   National     Cdr   C/C     Lt/C   V/C     1/Lt   R/C     Lt   Stf/C     F/Lt   N/F/Lt     P/C   P/C/C     P/Lt/C   P/V/C     Search Field   P/N/F/Lt     G SQ Rank   P/N/F/Lt                                                                                                    | brade Image: Second state   No Grade   S   P   AP   JN   N   SN, Ed Ach   Ed Pro   Merit Marks   Yes No   MM?   Senior   Life | Advanced<br>Yes No<br>S<br>P<br>P<br>AP<br>J<br>N<br>S<br>AND result<br>OR result<br>Gender<br>Female<br>Male | Yes No<br>Yes No<br>C CP<br>C EM<br>C ID<br>ME<br>SA<br>WX<br>C T OT<br>Discontinued<br>C IA<br>C III<br>AND result<br>C OR result | Msc.<br>Yes No<br>Boat Owner<br>VSC Examiner<br>Dual Address<br>Birthday Feb<br>Wedding<br>Order By<br>Squadron Code,<br>Type / Status<br>Descending<br>V. Host. First | Member I ype<br>Yes No<br>All V<br>Active, all Family<br>Apprentice<br>Woman Cert<br>Ad'l Active<br>Ad'l Active<br>Affiliate, all V<br>Affiliate, sel<br>inactive<br>agged Records |
| Define Other Criteria                                                                                                    |                                                                                                    |                                                                                                    | Add >                                                                                                    |                                                                                                    |                                                                                                    |
| Logical Operator Field Name                                                                                                    | Comparison Oper                                                                                                    | rator Criteria                                                                                                | <c c=""></c>                                                                                                    | <                                                                                                    | 2                                                                                                    |
| Result Set       Abernathy, Alex Stephens, AP       Abshire, Daniel J., S       Adams, Louis J., P       Akers, Thomas G., SN       Lt/C Albers, Robert C., AP       Alexander, Michael G., S       Alexander, William N., AP       Allen, Charles C.,       P/C Allen, Dixon G., S       Altenloh, Scott Edouard, AP       Ames, Daniel P., AP       Anderson, Jerry W., P |                                                                                                    |                                                                                                    | Query<br>1172 re-<br>SELECT<br>FROM<br>WHERE<br>AND OR<br>ORDER                                                                    | cords meet criteria.<br>f *<br>Members, Userfields<br>: Members. Mem_ID = UserFields<br>hermember IS NULL<br>BY MemTypeStat, Last, First                               | s.Mem_ID                                                                                                    |

Click "Affiliate, all – no", set order by to "Type/Status", click "Find", and then click "Save Query".

| Query Definition                                                      |        | ] |
|-----------------------------------------------------------------------|--------|---|
| Name Query.<br>Name chosen will be offered as the header text in rost | ОК     |   |
| printer.                                                              | Cancel |   |
|                                                                       |        |   |
| membersonly                                                           |        |   |

Name the query and click OK.

From the main menu, click "Reports", then "Make CSV file for Excel", and then "Get Query". Select the query you just saved.

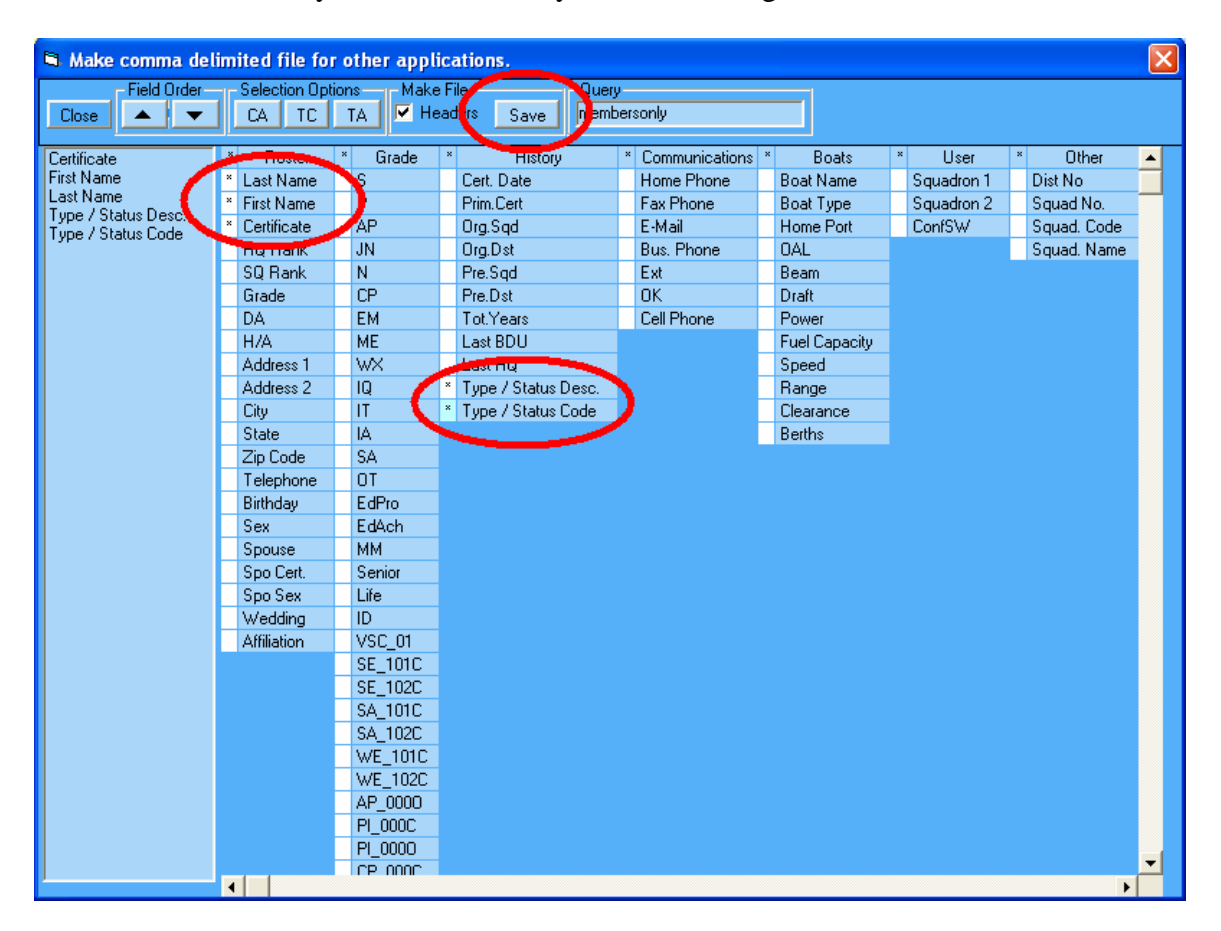

Then select the fields you want to save by double clicking the box:

Be sure to select "Type/Status Desc." and "Type/Status Code". Then, click "Save" and create a file name.

| Save As                                                          |                       |                     |   |          | ? 🛛          |
|------------------------------------------------------------------|-----------------------|---------------------|---|----------|--------------|
| Save jn:                                                         | C DB2000V3            |                     | • | + 🗈 💣 💷+ |              |
| My Recent<br>Documents<br>Desktop<br>My Documents<br>My Computer | Memberstatus.         | CSV                 |   |          |              |
|                                                                  | File <u>n</u> ame:    | memberstatus.csv    |   | -        | <u>S</u> ave |
| My Network<br>Places                                             | Save as <u>t</u> ype: | Excel Files (*.csv) |   | -        | Cancel       |

| 2    | Microsoft Ex         | cel - memberstat | us.csv                         |                                                |           |                             |       |            | l        | . 🕫 🗙 |
|------|----------------------|------------------|--------------------------------|------------------------------------------------|-----------|-----------------------------|-------|------------|----------|-------|
| : 🗷  | ] Eile Edit          | View Insert For  | mat <u>T</u> ools <u>D</u> ata | <u>W</u> indow <u>H</u> elp Ado <u>b</u> e PDF |           |                             | Туре  | a question | for help | - 8 × |
|      | ) 📂 🗐 🗋              |                  | a 💦 + 🔊 + 👰                    | Σ - 🛃 👔 🕢 💾 Arial                              | - 10 -    | B / U ≣ ≣ ≣ ⊒               | \$ %  |            | - 🗞 -    | A - 1 |
| - 05 | <b>a</b> (4a (4a (12 |                  |                                | Jonkuwith Changes - End Deview                 |           |                             |       |            |          |       |
|      |                      |                  |                                | cepty with changes End Kevlew                  |           |                             |       |            |          |       |
| : 2  | ) 🔀 🖕 S              | 1 -              |                                |                                                |           |                             |       |            |          |       |
|      | F3                   | ▼ f <sub>x</sub> |                                |                                                |           |                             |       |            |          |       |
|      | A                    | В                | C                              | D                                              | E         | F                           | G     | Н          |          |       |
| 1    | Certificate          | First Name       | Last Name                      | Type / Status Desc.                            | Type / St | atus Code                   |       |            |          |       |
| 2    | E158796              | Alex Stephens    | Abernathy                      | Active member without family members.          | AC10      |                             | -     |            |          |       |
| 3    | E140163              | Daniel J.        | Abshire                        | Active member without family members.          | AC10      | Count of Type / Status Code |       |            |          |       |
| 4    | E197665              | Louis J.         | Adams                          | Active member without family members.          | AC10      | Type / Status Code 🗸 🗸      | Total |            |          |       |
| 5    | E121715              | Thomas G.        | Akers                          | Active member without family members.          | AC10      | AC10                        | 516   |            |          |       |
| 6    | E189863              | Robert C.        | Albers                         | Active member without family members.          | AC10      | AC11                        | 133   |            |          |       |
| 7    | E161302              | Michael G.       | Alexander                      | Active member without family members.          | AC10      | AC15                        | 252   |            |          |       |
| 8    | B012108              | William N.       | Alexander                      | Active member without family members.          | AC10      | AC50                        | 71    |            |          |       |
| 9    | E129656              | Charles C.       | Allen                          | Active member without family members.          | AC10      | AC55                        | 13    |            |          |       |
| 10   | E137475              | Dixon G.         | Allen                          | Active member without family members.          | AC10      | AC70                        | 2     |            |          |       |
| 11   | E200886              | Scott Edouard    | Altenloh                       | Active member without family members.          | AC10      | FM11                        | 141   |            |          |       |
| 12   | E191760              | Daniel P.        | Ames                           | Active member without family members.          | AC10      | FM12                        | 16    |            |          |       |
| 13   | E015420              | Jerry W.         | Anderson                       | Active member without family members.          | AC10      | SC10                        | 3     |            |          |       |
| 14   | A058248              | Henry D.         | Bacon III                      | Active member without family members.          | AC10      | WC10                        | 25    |            |          |       |
| 15   | E084133              | George R.        | Barnard                        | Active member without family members.          | AC10      | (blank)                     |       |            |          |       |
| 16   | C036907              | Robert G.        | Barncard                       | Active member without family members.          | AC10      | Grand Total                 | 1172  |            |          |       |
| 17   | E127605              | Richard F.       | Barton                         | Active member without family members.          | AC10      |                             |       |            |          |       |
| 18   | E031973              | James B.         | Baskin                         | Active member without family members.          | AC10      |                             |       |            |          |       |
| 19   | E067412              | James L.         | Bates                          | Active member without family members.          | AC10      |                             |       |            |          |       |
| 20   | E223860              | James K.         | Baughman Sr.                   | Active member without family members.          | AC10      |                             |       |            |          |       |
| 21   | E062274              | Alvin A.         | Baumer Jr.                     | Active member without family members.          | AC10      |                             |       |            |          |       |
| 22   | E215919              | Michael John     | Bayne                          | Active member without family members.          | AC10      |                             |       |            |          |       |
| 23   | E181031              | David Louis      | Beach Sr.                      | Active member without family members.          | AC10      |                             |       |            |          |       |
| 24   | E158645              | William R.       | Bean                           | Active member without family members.          | AC10      |                             |       |            |          |       |
| 25   | B026389              | Richard          | Beck                           | Active member without family members.          | AC10      |                             |       |            |          |       |
| 26   | E112367              | Frank L.         | Beier Jr.                      | Active member without family members.          | AC10      |                             |       |            |          |       |
| 27   | E148776              | Rosemary W.      | Bellinger                      | Active member without family members.          | AC10      |                             |       |            |          |       |
| 28   | E212785              | Shayne L.        | Benedetto                      | Active member without family members.          | AC10      |                             |       |            |          |       |
| 29   | E163333              | Brian Carter     | Berger                         | Active member without family members.          | AC10      |                             |       |            |          |       |
| 30   | E133345              | Robert H.        | Berning                        | Active member without family members.          | AC10      |                             |       |            |          |       |
| 31   | E181034              | John F.          | Bernius                        | Active member without family members.          | AC10      |                             |       |            |          |       |
| 32   | E113733              | Andy             | Bertolla                       | Active member without family members           |           |                             |       |            |          |       |
|      | , , , , , , , , me   | mberstatus/      |                                |                                                |           |                             |       |            | J        |       |
| Rea  | ay                   |                  |                                |                                                |           |                             |       |            | NUM      |       |

A dues calculator can be found at:

www.usps.org/national/natsec/dues/calc